## **BASCOM AVR Course Programming the ATmega controller**

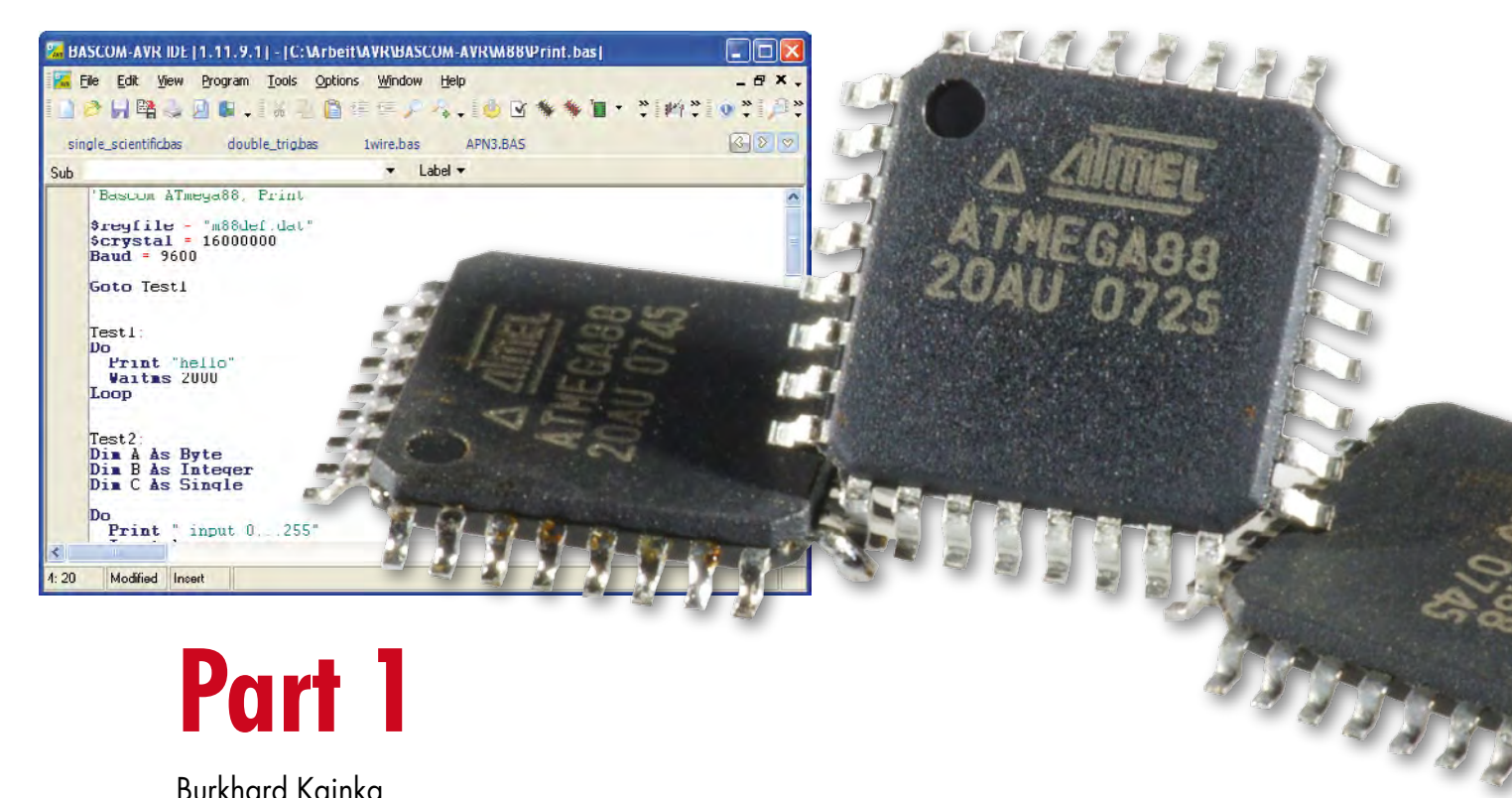

Burkhard Kainka

The AVR series of microcontrollers from Atmel are very popular. Many projects already featured in Elektor have an ATmega beating away at their heart. In this mini course we turn the spotlight onto software development for these controllers. BASCOM is an ideal programming language for the newcomer; it has a steep learning curve ensuring that your path to success (and a working prototype) is reassuringly short.

The ATmega controller and BASCOM together make a strong team! Whatever application you have in mind, controllers from the ATmega range are sure to have the majority of the necessary peripheral hardware already integrated on-board: ports, timer, A/D converter, PWM output, and UART are all standard together with a choice of RAM, ROM and EEPROM size. BASCOM is one of the easier languages to use and makes interfacing to peripherals using LCDs, RC5 and I<sup>2</sup>C a simple task requiring very few instructions. There is a good range of development hardware for this microcontroller family. The STK500 from Atmel or the Elektor CC<sup>2</sup> ATM18 AVR board [1] are both suitable platforms for this course. Alternatively there is no reason why you should not experiment with your own homebrew design built on a

piece of perfboard. It also makes little difference whether you choose a Mega8, Mega88 or even the larger Mega16 or Mega32. They all basically have the same core; the main differences are in the number of port pins and the amount of internal memory space. In this first instalment of the course we look at the controller's UART and A/D converter.

#### The serial interface

All of the ATmega series have a built-in serial interface (UART) using pins RXD (PDO) and TXD (PD1). The signals are TTL compatible so it is necessary to add an RS232 interface buffer such as the MAX232 to implement a true RS232 interface. These buffers are already implemented on the Atmel STK500 development system. A suitable serial to USB Adapter can be connected directly to the Elektor ATM18 AVR board for serial communication [2]. The PC will need to be running a terminal emulator program before serial communication from the ATmega can be viewed on the screen. The serial interface is covered here first because the software routine is very simple and can be easily modified if required.

**Listing 1** shows all the elements necessary for all of the BASCOM programs. The first line \$regfile = "m88def.dat" indicates which controller the code will be running on; in this case it is the ATmega88. The line can be omitted and the controller type specified using the Options/Compiler/ Chip menu but this method will generate an error if a different AVR system is used. It is far better to declare the controller type clearly in the program header with any program that you write. It also has priority and overwrites any setting defined in the Options menu.

It is also important to specify the crystal frequency (\$crystal = 16000000 for 16 MHz). It influences both the division ratio necessary to provide the requested communications baud rate clock (Baud = 9600) and also the timebase used to count milliseconds in the 'wait' statements (Waitms 2000 for 2 s).

One feature of the test program given here is the use of the unconditional jump instruction Goto Test1. It is normally good programming practice to avoid using Goto statements because they interrupt the program structure. In this instance we have included several programming examples in the same source code so it is only necessary to alter the first Goto Test1 to Goto Test2 or 3, etc. (depending on which example you want to run) and then recompile. This avoids the need to compile individual source files for each example and reduces the number of files generated in the compilation process. Additional test

programs can simply be added to the code and run using an appropriate Goto statement.

The small program example used for Test1 forms an endless loop between the Do and Loop statements. The program outputs a 'hello' message every two seconds. A terminal emulator program like HyperTerminal is needed to receive the message.

#### Calculating

The program in **Listing 2** is used to calculate the area (C) of a circle where 'A' is the given radius:

 $C = A^2 * 3.1415$ 

'A' must be an integer variable, which is dimensioned as a byte and input via the serial interface. The value of 'A' (in the range 0 to 255) is first multiplied by itself. The resultant intermediate value 'B' can be up to a word long (0 to 65535). The result 'C' is a real value and is dimensioned as single which requires four bytes to store its value.

Anyone familiar with other dialects of BASIC may be wondering why the calculation has not been written as C = 3.1415 \* A \* A or Print 3.1415 \* A \* A.

The reason is that BASCOM only allows one calculation per expression so it is necessary to break down complex

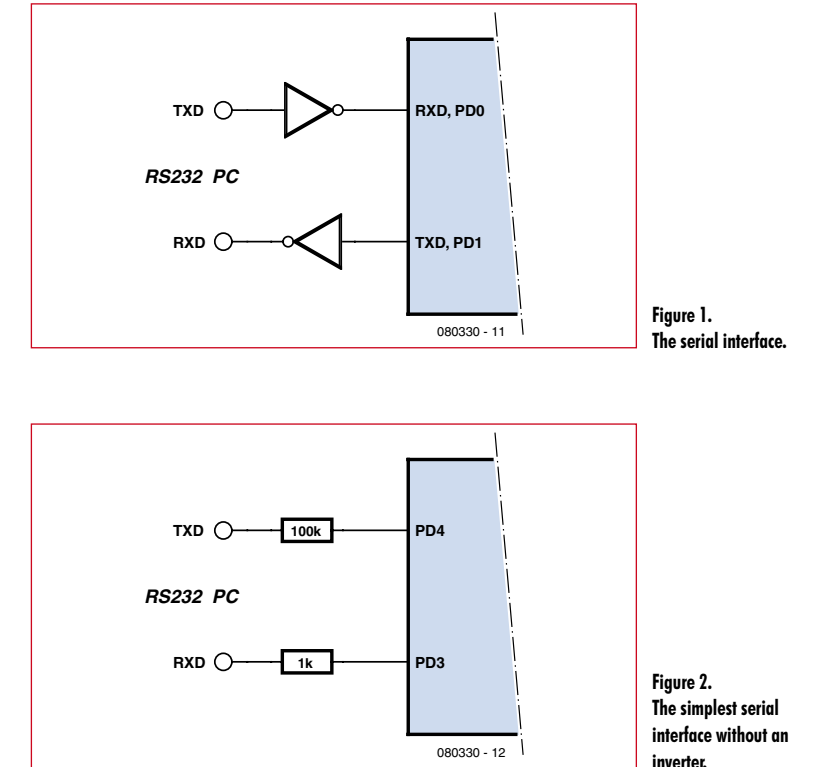

calculations into series of single steps to avoid violating this rule.

#### **Procedures**

The A/D converter in the ATmega has a 10-bit resolution. **Listing 3** shows an example of how the converter is initialised:

Config Adc = Single , Prescaler = 64 , Reference = Off.

The converter clock frequency is defined here as 1/64 of the processor clock, i.e. 250 kHz with a processor clock of

#### Listing 1 Print 'hello'

```
,Bascom ATmega88, Print
$regfile = "m88def.dat"
$crystal = 16000000
Baud = 9600
Goto Test1
Test1:
Do
    Print "hello"
    Waitms 2000
Loop
Test2:
...
```

Test3:

End

PROJECTS MICROCONTROLLERS

#### Listing 2 Calculating in BASCOM

```
Dim A As Byte
Dim B As Word
Dim C As Single
Do
Print " input 0...255"
Input A
B = A * A
C = B * 3.1415
'not allowed: C = 3.1415 * A * A
Print C
Loop
```

#### Listing 3

```
Using a procedure
```

```
Declare Sub Voltage
Dim N As Byte
Config Adc = Single , Presca-
  ler = 64 , Reference = Off
Start Adc
Do
 N = 0 : Voltage
  Print "ADC(0) = "; U; " V" "
 N = 1 : Voltage
 Print "ADC(1) = "; U; "V" "
  Print.
  Waitms 500
gool
Sub Voltage
 D = Getadc(n)
  D = D * 5
 U = D / 1023
End Sub
```

#### Listing 4

```
Using the Software UART
```

```
Baud = 9600
,Open "comd.3:9600,8,n,1" For Output As #2
Open "comd.3:9600,8,n,1,INVER
   TED" For Output As #2
Config Adc = Single , Presca-
   ler = 64 , Reference = Off
Do
   N = 0 : Voltage
   Print #2 , "ADC(0) = "; U; "V" "
   N = 1 : Voltage
   Print #2 , "ADC(1) = "; U; "V" "
   Print #2 ,
   Waitms 500
Loop
```

16 MHz. The internal reference voltage is not used but is derived externally and applied to pin AREF. In most cases the 5 V stabilised supply voltage can be used.

A procedure is used to input the ADC measurement and convert it to a voltage reading. It is only worthwhile using a procedure if it can be reused by different parts of the main program body. In this example two voltage measurements are displayed. The new procedure is called Sub Voltage. Before the procedure can be called it must first be declared: Declare Sub Voltage.

The program fragment shown here does not conform to good software writing practice. In Visual Basic it is usual to pass the channel parameter 'N' when the procedure is called: Voltage(N). Alternatively a function could be written and then called using: U = Voltage(N). In the example here we are using only global variables so that D, N and U are accessible from all parts of the program including other procedures. All of the accepted software guidelines indicate that this is not good programming practice but in this instance it simplifies the job for the compiler and controller. Experience has shown that even large programs occupying 100% of the flash memory of a Mega32 and using a large number of global variables are completely stable in operation and run without problem. Passing variables to procedures can sometimes generate errors which are quite difficult to trace.

#### The software serial interface

One of the many highlights of the BASCOM compiler is its software serial interface. Say you are already using the hardware serial interface with the RXD and TXD pins and you require another COM interface? Alternatively it could be that you do not have any RS232 interface inverter chip (e.g. a MAX232) on your board but still need to provide a connection for an RS232 cable. In both cases BASCOM has a solution to the problem. Any available port pins can be defined in software as serial interface pins for the software serial interface.

The example **Listing 4** uses PD3 as a serial output. Communication speed is set to 9600 Baud and the interface number 2. To output a simple message you can use Print #2, 'hello' for example.

Using the INVERTED parameter allows the interface to be built without the need for a MAX232 interface inverter. BASCOM inverts the signal so that inactive level is a logic Low. The PC interface RXD signal can then be connected directly. The signal levels are not truly RS232 but it provides a useable interface solution and can, for example, be used to interface a USB to serial adapter to the Elektor ATM18 AVR board without the need for a MAX232.

(080330-I)

#### References

[1] ATM18 AVR Board, Elektor April 2008.

[2] USB <-> RS-232 Cable, Elektor July/August 2008.

### Downloads and further information

The programming examples and more information for this course can be downloaded from the project page at www.elektor.com. We also welcome your feedback in the Elektor Forum.

# **BASCOM AVR Course (2)** Using the ATmega ports

Burkhard Kainka

The port pins are the gateway between real world events and the microcontroller. The user can send out control signals and read back information. Here we give a few simple programming examples to quickly get you started inputting and outputting data.

A look at the data sheet gives some insight into the complexity of the port architecture of these microcontrollers (**Figure 1**). The ports can be configured as output or input (with or without pull-up resistors). Despite their complexity they are quite easy to use and only three important registers are needed to define the port configuration: The Data Direction Register (DDRx), the Port Output Register (PORTx) and the Port Input Register (PINx). There is also a single PUD bit

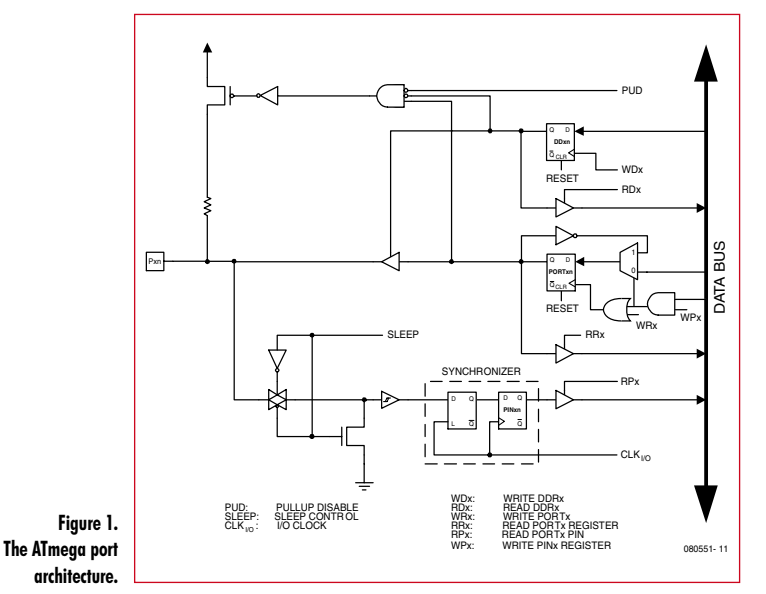

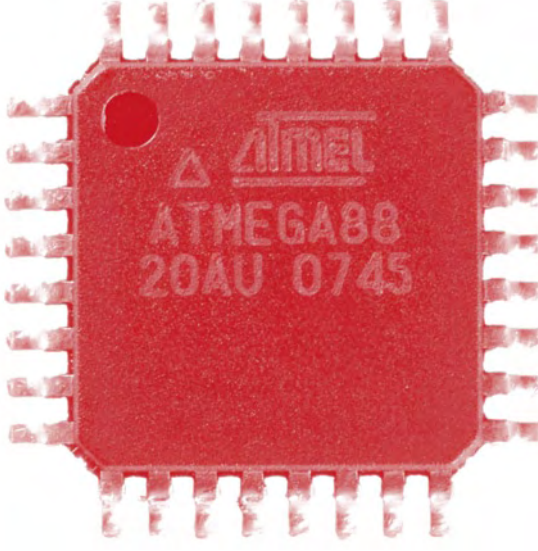

(pull-up disable) which disconnects all pull-ups. The following example programs begin by using Port B.

#### **Reading input values**

After a reset the internal Data Direction Register is reset to zero which configures all the ports as inputs. The Port Register is also reset to zero. In this condition the port pins look to the outside world like typical high impedance digital CMOS inputs (**Figure 2**). With all the inputs open-circuit the value stored in PINB is random and changes if you touch the pins with your finger (first discharge any static charge you may be carrying).

**Listing 1** uses Port B as an input port. The following is an example of values you will see on the screen.

- 63 0
- 0
- 61 0

The values of PINB are changing but PORTB remains at zero, which is not surprising because we have not yet changed the port output register. PORTB is displayed in this example just to underline the difference between the PINB and PORTB registers. Experience has shown that this causes a great deal of frustration for newcomers who confuse the two register names: "how come I get a reading of zero when there is 5 V on the input pin?" The answer of course is that you should not read PORTB but PINB (read it as Port In B) to get the value of the input pin.

#### Writing to an output port

The second example outputs data from Port B. It is necessary to write to the Data Direction Register to configure B as an output port. In BASCOM-AVR there are two ways this can be achieved; you can use the Register notation method (Ddrb=255) or the BASIC version (Config Portb = Output) either method has the same effect.

To run this example it's necessary to change the Goto instruction at the beginning of the program to read Goto Test2 and recompile.

To turn on alternate LEDs at the output port the decimal value 85 is written into Portb. **Listing 2** includes the hexadecimal (&H55) and binary equivalent (&B01010101) of this value, they are only included to demonstrate alternate formats. All of the LEDs on portB are switched (**Figure 3**) to produce the lighting effect (the LED boogie-woogie!).

The Mega32 has all eight port lines available for use but the Mega8 or Mega88 uses port pins PB6 and PB7 for connection of a crystal. When the fuses are configured to use an external crystal these two port pins are no longer available as I/O. The same is true for other dual purpose pins i.e if the hardware UART is used PD0 and PD1 are not available as I/O pins.

#### Using the pull-up resistors

When the inputs are connected to devices like switches or optocouplers (with open-collector outputs requiring a load resistor connected to VCC) it is ideal to use the built-in pullup resistors instead of fitting additional external resistors (**Figure 4**). Writing a '0' to any of the DDRx bits configures the port pin as an input and writing a '1' to the corresponding PORTx bit connects a pull-up resistor to that pin (**Listing 3**).

With nothing connected to the inputs the program displays:

- 63
- 255
- 63
- 255

When the pull-ups are used the quiescent state of the input pin is a logic '1' so external signals must pull the input low. Connecting PBO to ground produces an PINB value of 62. With an input shorted a current of around 100  $\mu A$  flows to ground which indicates that the pull-up resistor has a value of 50 k $\Omega$ . This corresponds well with the 20 k $\Omega$  to 100 k $\Omega$  range quoted in the datasheet.

#### measuring Capacitance

The ATmega port architecture is very versatile and allows a very simple capacitance meter to be built. The capacitor under test (in the range 1 nF to 10  $\mu$ F) is simply connected directly to port PBO and ground (**Figure 5**). The program Test 4 (**Listing 4**) first discharges the capacitor by outputting an active low level. The internal pull-up resistor is then enabled which charges the capacitor. The program measures the time taken for the capacitor voltage to reach a logic '1' (2.5 V approximately). The value of capacitance is proportional to the charge time.

It is necessary to calibrate the unit because of the manufacturing tolerances in the values of both the pull-up resistance and the input voltage threshold. Calibrate using a close-tolerance capacitor and change the multiplication factor (0.0730) to obtain a result corresponding to the

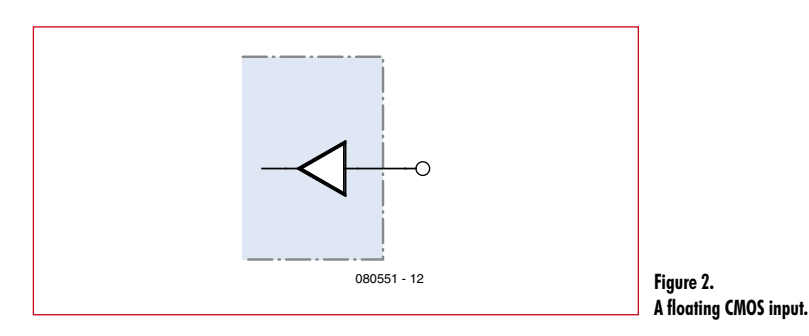

Listing 1

#### Port input

```
`Bascom ATmega Ports
$regfile = `m88def.dat"
$crystal = 16000000
Baud = 9600
Goto Test1
Test1:
Dim D As Byte
Do
D = Pinb
```

Print D D = Portb Print D Waitms 300 Loop

#### Listing 2 Port output Test2: Config Portb = Output 'Ddrb = 255 Do Portb = 85 Portb = &H55 Portb = &B01010101 Waitms 200 Portb = 170 Portb = &HAA Portb = &B10101010 Waitms 200 Loop

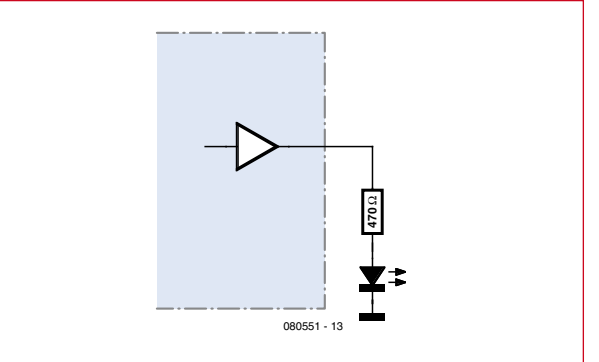

Figure 3. Connecting an LED.

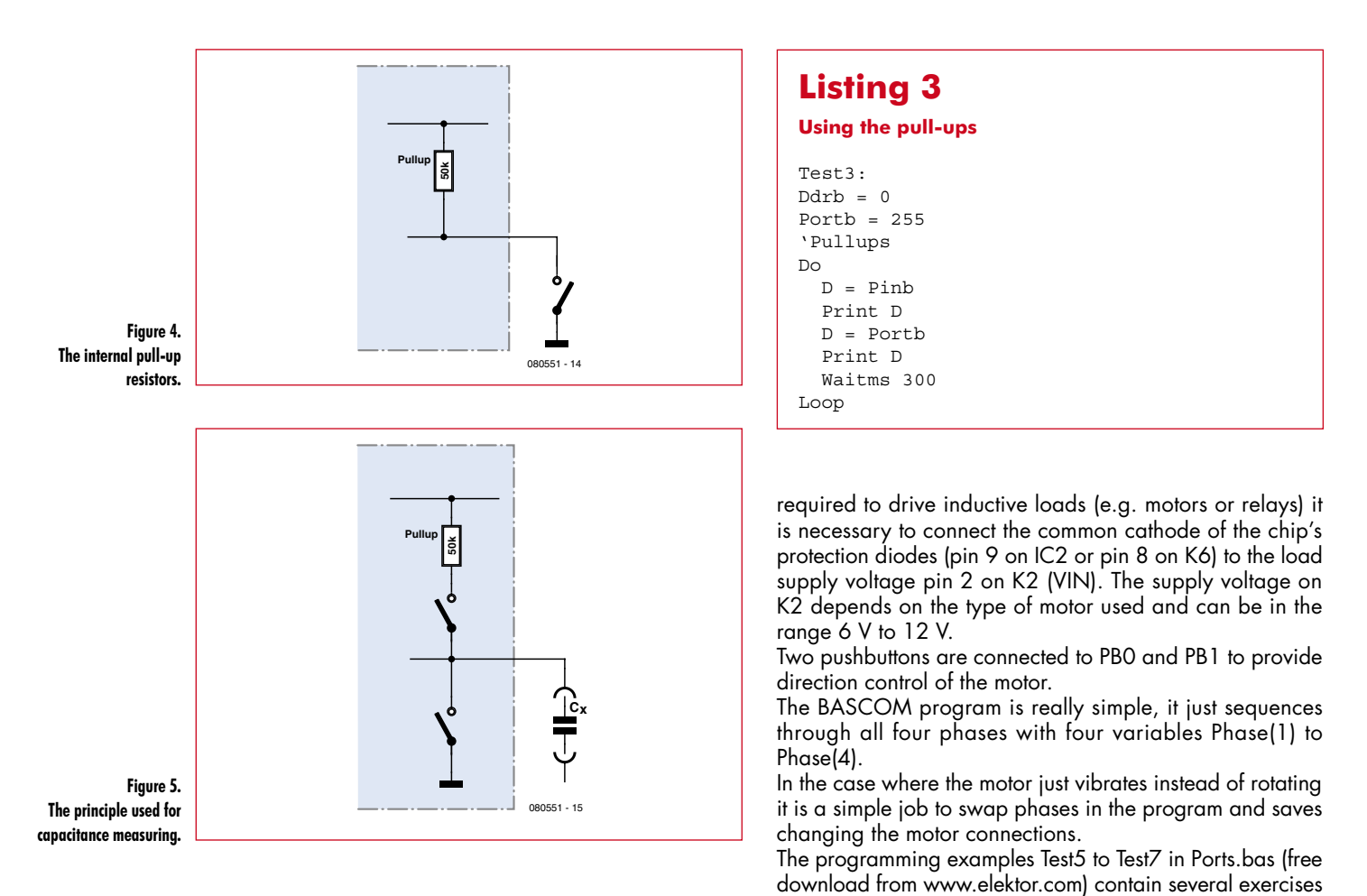

stated capacitor value. The measurements show some variation but should be accurate enough for most applications. Repeated measurements of the same capacitor gave the following spread:

- 1009 nF
- 1001 nF
- 1005 nF 1002 nF
- 1002 11

#### Driving a stepper motor

Those of you who have a unipolar stepper motor (maybe salvaged from an old printer or 5.25-inch disk drive) may wish to experiment using this next example. Here the microcontroller uses the ULN2003 open-collector driver chip on the Elektor ATM18 test board (**Figure 6**). Only four outputs are required so we use pins PC0 to PC3. When this chip is

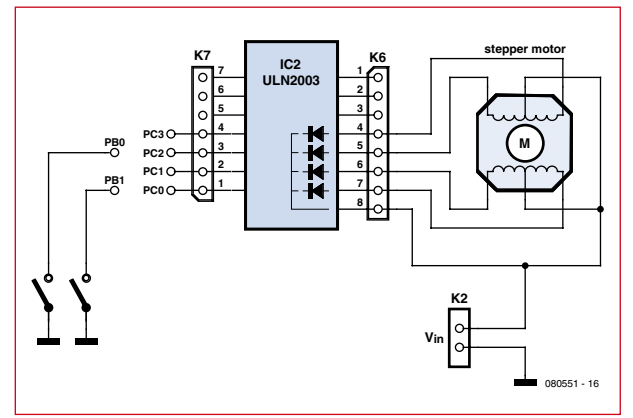

Listing 4

position.

#### Capacitance measurement

to drive a stepper motor one of which shows how to build

an analogue voltmeter where the motor controls the needle

| Test4:                |
|-----------------------|
| 'C-meter 1 nF 10µF    |
| Dim T As Word         |
| Dim C As Single       |
| Dim S As String * 10  |
| Do                    |
| T = 0                 |
| Ddrb.0 = 1            |
| Portb.0 = 0           |
| `low Z, O V           |
| Waitms 1000           |
| Ddrb.0 = 0            |
| Portb.0 = 1           |
| 'Pullup               |
| Do                    |
| T = T + 1             |
| Loop Until Pinb.0 = 1 |
| C = T * 0.0730        |
| C = Round(c)          |
| Print C ; " nF "      |
| Loop                  |
|                       |

Figure 6. Connecting a unipolar stepper motor to the ATM18 test board. (080551-I)

## BASCOM AVR Course (3) Timers and Interrupts

Burkhard Kainka (Germany)

Many practical tasks can only be solved by using accurate timing. The ATmega controllers are well equipped in this respect; the Mega8 to Mega32 controllers all have three timers, Timer 0 and 2 are 8-bit while Timer 1 is a full 16 bit wide.

The ATmega controller's timer/counter section looks a little daunting at first sight (**Figure 1**). They are highly configurable and require a certain amount of care to ensure they are set up correctly for your application. For those programming in Assembler this configuration procedure is quite involved but as you will see BASCOM simplifies things a lot.

The first thing to decide is the source of the timer/counter clock signal. It can come from the internal clock (directly or via a prescaler) or from an external source (e.g. connect to pin P1 for Timer 1). The counters can count on either the rising or falling clock edge and the counter value can be read or changed at any time via the TCNT1 register. When an overflow occurs it can generate an interrupt. The counters are commonly used for generating Pulse Width Modulated (PWM) signals. This is just a brief outline of some of the more basic properties of the timer/counters, as you become more familiar with the controller you will begin to get a better appreciation of their versatility.

#### **Reading the timer**

For the first exercise we are using the 16-bit timer driven by the system clock crystal and divided by 256 in the prescaler. In BASCOM all this information can be written on one line: Config Timer1 = Timer, Prescale = 256. The timer also begins counting so it is not necessary to use Start Timer1.

**Listing 1** is the first test, as before we are using a Goto to reduce 'compilation clutter'. The listing as printed will only ever go to the first example, you will need to change fifth line to Goto Test2 and recompile for the next exercise.

In Test1 timer/counter1 just runs continuously and the counter value is displayed five times per second. The values are

in the range from 0 to 65535, and we can see that after roughly one second an overflow occurs:

We know the clock frequency and the counter size so it is possible to work out the exact time between overflows: the counter clock is 16 MHz divided by 256 which gives 62.5 kHz. The counter overflows after 65536 clocks so the interval between each overflow is 1.049 s.

In this application the counter produces a precise time reference. We can now use this information to test how long the program takes to complete the two instructions: "Print Timer1" and "Waitms 200". Using for example the consecutive readings 43547 and 30706 the interval is 43547 – 30706 = 12841 clock periods. One clock period equals 1 / 62.5 kHz = 15.267 µs.

The time between the two readings will therefore be 12841 \*  $15.267 \ \mu s = 196 \ ms}$  and not 200 ms. We can see that the Waitms instruction should not be used if it is necessary to make accurate time measurements.

#### Timer Interrupt

This exercise programs the controller to generate an accurate 1 second clock. The 16-bit Timer 1 is not necessary for this application; we can use 8-bit Timer 0. The timer will be programmed to overflow every 1000 µs and generate an interrupt.

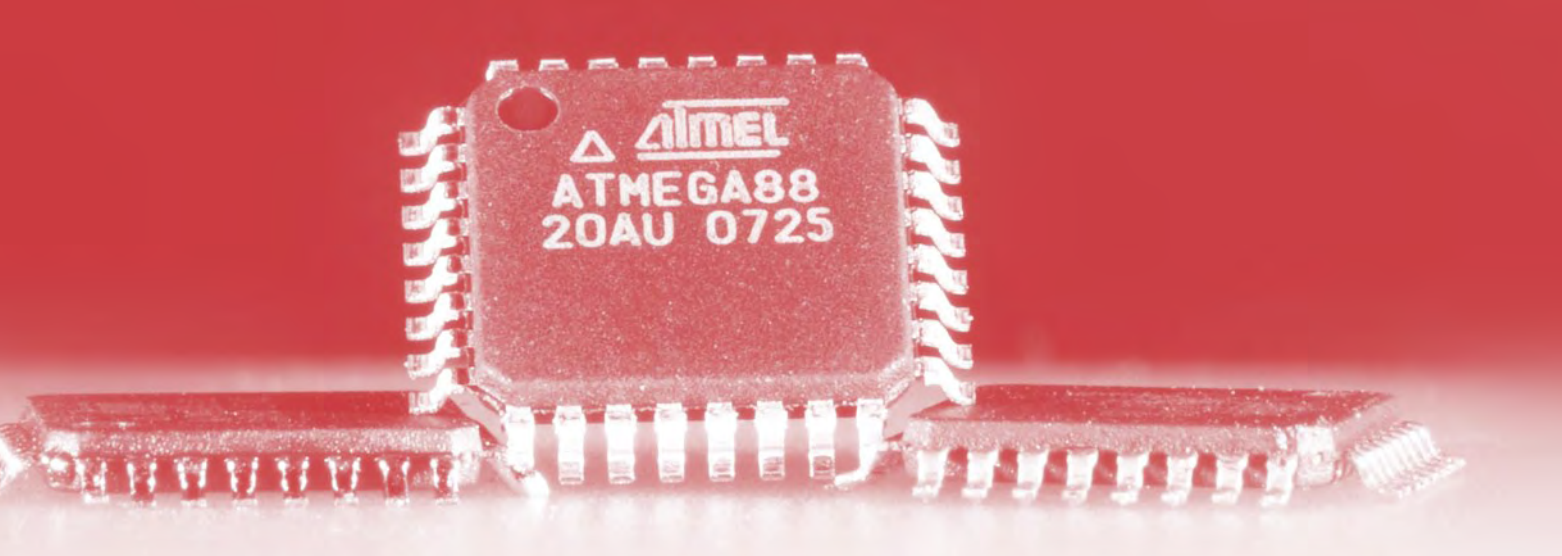

An interrupt causes a forced interruption of the main program and directs the controller to execute a sub routine (Interrupt Service Routine or ISR) to service the interrupt. Different events can be programmed to generate an interrupt and an ISR is required to respond to each type of interrupt. Here TimO\_isr would be the subroutine name but in this example we have just used TimO\_isr: as a label which indicates where the program jumps to on interrupt. The last instruction of the interrupt routine must be a RETURN. In this example further interrupts will not be serviced until the return is executed.

Test 2 configures timer 0 with a prescaler of 64, which gives it a clock frequency of 250 kHz. The counter is 8-bits wide so without further programming it will generate an overflow interrupt every 256 clock cycles. We need the counter to interrupt every 250 clocks for an accurate 1 ms timebase so it is necessary to load the counter with the value 6 each time it overflows. A word variable called Ticks is incremented every time the counter overflows. When this variable reaches 1000 it indicates that one second has elapsed and the variable called Seconds is incremented. The value of either variable can be read by the main program. In this example the program sends the value of seconds to the terminal every second starting from zero at program start. It is necessary to allow the interrupts to occur by enabling the global interrupt (Enable Interrupts) and also allow the timer 0 overflow condition to generate an interrupt (Enable TimerO). The display shows the value of seconds:

- 0
- 1
- 23
- ک

All interrupt sources can be disabled by using Disable Interrupts.

#### **Averaged measurements**

Measurements made of analogue signal levels are often affected by a 50 Hz mains signal superimposed on the voltage level. The unwanted 50 Hz component can effectively be cancelled out by sampling the analogue voltage level several times during a complete cycle of the mains voltage (20 ms) and then averaging all the measurements.

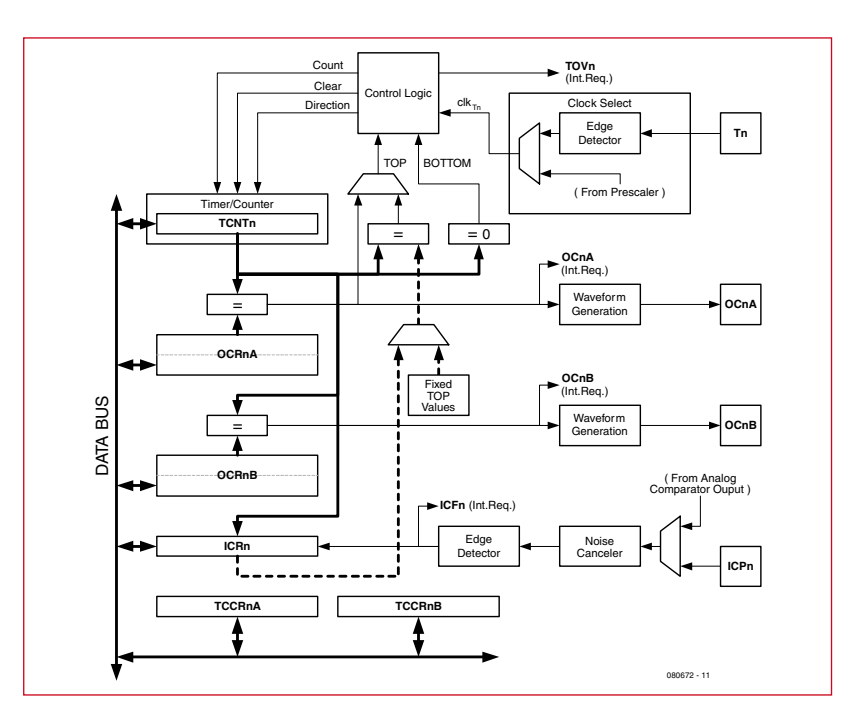

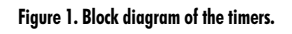

#### Listing 1 Reading the timer registers

```
`Bascom ATmega88, Timer
$regfile = `m88def.dat"
$crystal = 16000000
Baud = 9600
Goto Test1
Test1:
Config Timer1 = Timer , Prescale = 256
`Start Timer1
Do
    Print Timer1
    Waitms 200
Loop
```

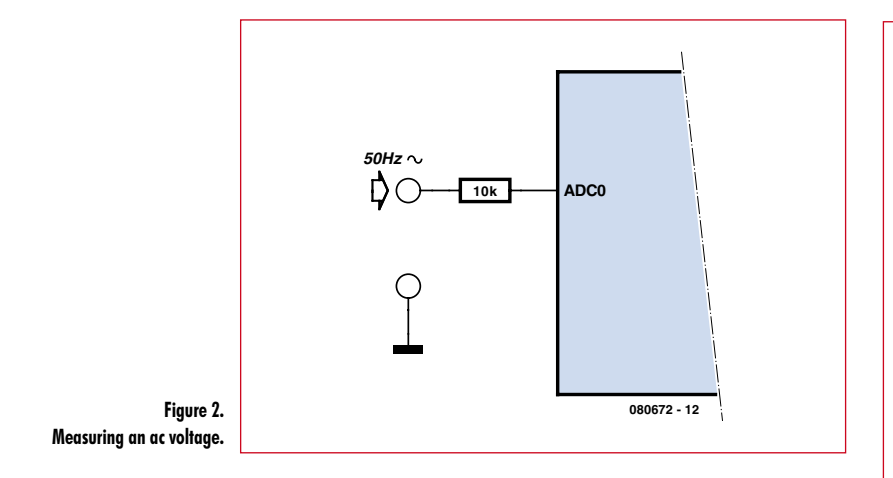

For this exercise we will use a timer interrupt again to generate an accurate timebase. The average value is achieved by sampling the analogue signal 25 times in a 20 ms time window. The sampling interval is therefore 800 µs. Timer 2 will be used with a prescale value of 64. Each time it overflows Timer2 is loaded with the value 56 so that the next overflow occurs 200 clocks later.

800 µs is more than enough time to make the analogue measurement and calculate the sum and mean value. The variable Ticks is incremented each time a measurement is taken every interrupt. After 25 measurements the sum stored in ADO is transferred to the variable ADO\_mean. The main program averages the value and then sends it to the screen.

Averaging in this way gives such good suppression of the 50 Hz components that by using half wave rectification the system can be used to measure ac signals. The low voltage AC signal is connected to the ADC0 input via a 10 k

#### Listing 2

#### **Exact seconds using interrupts**

```
Test2:
Dim Ticks As Word
Dim Seconds As Word
Dim Seconds old As Word
Config Timer0 = Timer , Prescale = 64
On Ovf0 Tim0 isr
Enable Timer0
Enable Interrupts
Do
  If Seconds <> Seconds_old Then
    Print Seconds
    Seconds old = Seconds
  End If
Loop
Tim0_isr:
  `1000 μs
  Timer0 = 6
  Ticks = Ticks + 1
  If Ticks = 1000 Then
    Ticks = 0
    Seconds = Seconds + 1
  End If
Return
```

#### Listing 3

#### **Measuring averages**

```
Test3:
Dim Ad0 As Word
Dim Ad0 mean As Word
Config Adc = Single , Prescaler = 64 , Re-
   ference = Off
Config Timer2 = Timer , Prescale = 64
On Ovf2 Tim2_isr
Enable Timer2
Enable Interrupts
Do
  Ad0 mean = Ad0_mean / 25
  Print Ad0 mean
  Waitms 100
Loop
Tim2 isr:
  `800 μs
  Timer2 = 56
  Ticks = Ticks + 1
  Ad0 = Ad0 + Getadc(0)
  If Ticks > 24 Then
    Ticks = 0
    Ad0 mean = Ad0
    Ad0 = 0
  End If
Return
```

protection resistor (**Figure 2**). The program now finds the average value of the positive half wave which is equal to half of the absolute average value of the sine wave. A typical sequence of measurements would be:

```
226
227
226
226
226
```

Although there is some variation the measured average value is mostly 226. This can be converted into a real voltage level:  $5 \vee 226 / 1023 = 1.10 \vee$ . The measured alternating voltage therefore has an absolute average value of 2.20 V. For a sine wave this equates to an RMS value of 2.44 V and a peak to peak value of  $3.46 \vee_{p-p}$ . The relationship between the peak and RMS value of a sine wave is  $\sqrt{2} = 1.414$ . For arithmetic averaging the relationship of the peak value to the average value is  $\pi/2=1.571$ , so the absolute average value is 90.03 % of the RMS.

(080672-I)

#### Downloads and further information:

The programming examples and more information for this course can be downloaded from the project page at www.elektor.com. As always we look forward to your feedback in the Elektor forum.

# BASCOM AVR Course (4) Counter and PWM

Burkhard Kainka (Germany)

We have already taken a look at timers in part 3 of the course. The ATmega timer/counters have far more to offer than just measuring time. Here we look at impulse counting, frequency measurement and PWM signal generation.

In the first exercise we set up timer 1 to count impulses over a period of one second. A look at the program **Listing 1** indicates that timer 1 is configured as a counter, counting on the falling edge of the input pulse and with a prescale value of 1.

The counter input is labelled T1 which for example on the Mega8 and Mega88 is pin PD5 (**Figure 1**). In this exercise we connect a low-voltage 50 Hz signal to this input via a 10 k $\Omega$  series resistor. A signal generator is not necessary here; the input impedance is relatively high so just touching the input resistor with your finger will inject a signal of sufficient level from the ambient mains field for measurement. In Europe the signal is 50 Hz, in the USA 60 Hz. The routine counts the number of pulses in 1 second so the screen shows:

0 50

100 150

2.01

251

After the fourth value a slight inaccuracy in the measured value creeps in. This is because the Waitms 1000 instruction is not an exact time interval and also we have not taken into account the time necessary to output values to the display. To improve the accuracy of frequency measurements we go on in the next exercise to use timer interrupts.

#### **Frequency measurment**

The timer can reliably count external impulses with a repetition rate of up to 4 MHz. To make accurate frequency measurements we need a precise time window, in this example we use interrupts from two timers. Each time timer 1 overflows, the interrupt is serviced by Tim1\_isr which increments the variable Highword. Without this variable the counter would only be able to measure frequencies up to 65535 Hz (**Listing 2**).

Timer O generates an exact time window of one second. When the variable Ticks = 1, timer 1 is reset and the measurement begins. Exactly 1000 ms later the counter value of timer 1 is copied to Lowword and then added to the number of overflows stored in Highword (multiplied by 65536) before storing the result in Freq. The main pro-

#### Listing 1 Impulse counter

Test1: Config Timer1 = Counter , Edge = Falling , Prescale = 1 Start Timer1

Do Print Timer1 Waitms 1000

Loop

gram outputs Freq (in Hz) to the display every second. Initialising timer 1 in timer mode with a clock of 16 MHz (Config Timer1 = Timer , Prescale = 1) would display a frequency of 16000000 Hz. As a counter however, timer 1 can run at just a little more than a quarter of this frequency and its prescaler is synchronised to the processor clock. When you try to measure a frequency as high as 6 MHz for example the counter gating runs too slowly to register every edge of the input pulses so it misses some and shows a false reading of around 3 MHz. The design can be used to accurately measure frequencies up to and just beyond 4 MHz.

#### **PWM outputs**

Pulse Width Modulation (PWM) is a technique used in

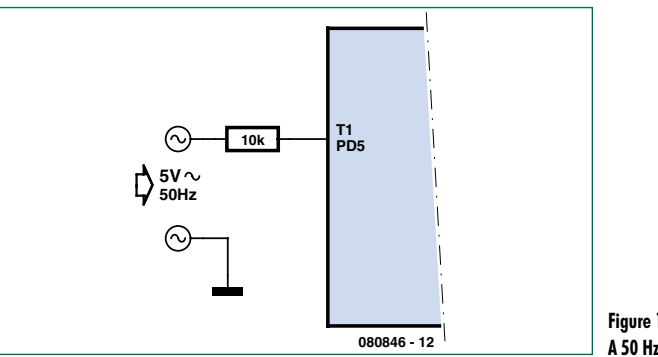

Figure 1. A 50 Hz signal on T1. PROJECTS

#### Listing 2

#### Frequency measurements up to 4 MHz

```
Test2.
Dim Lowword As Word
Dim Highword As Word
Dim Ticks As Word
Dim Freq As Long
Config Adc = Single , Prescaler = 32 ,
  Reference = Off
Config Timer0 = Timer , Prescale = 64
Config Timer1 = Counter , Edge = Falling ,
   Prescale = 1
`Config Timer1 = Timer , Prescale = 1
On Ovf0 Tim0 isr
On Ovfl Timl isr
Enable Timer0
Enable Timer1
Enable Interrupts
Do
 Print Freq
  Waitms 1000
Loop
Tim0 isr:
  1000 µs
  Timer0 = 6
 Ticks = Ticks + 1
  If Ticks = 1 Then
   Timer1 = 0
   Highword = 0
  End If
  If Ticks = 1001 Then
   Lowword = Timer1
    Freq = Highword * 65536
    Freq = Freq + Lowword
    Ticks = 0
 End If
Return
Tim1 isr:
 Highword = Highword + 1
Return
```

many applications to provide a quasi-analogue control of power to a load without the need for a true D/A converter. Timers in the ATmega controllers can be used to generate

```
Listing 3 10-bit PWM
Test3:
Dim Pwm As Word
Config Timer1 = Pwm , Prescale = 8 , Pwm
= 10 , Compare A Pwm = Clear Down ,
Compare B Pwm = Clear Down
Do
For Pwm = 0 To 1023
Pwm1a = Pwm
Pwm1b = 1023 - Pwm
Waitms 5
Next Pwm
Loop
```

#### Listing 4

Six PWM outputs produce an LED light 'wave'.

```
Test4:
Dim A As Single
Dim B As Single
Dim I As Byte
Dim K As Byte
Declare Sub Wave
Config Timer0 = Pwm , Prescale = 8 ,
   Compare A Pwm = Clear Down , Compare B
  Pwm = Clear Down
Config Timer1 = Pwm , Prescale = 8 , Pwm =
  8 , Compare A Pwm = Clear Down , Compare
   B Pwm = Clear Down
Config Timer2 = Pwm , Prescale = 8 ,
   Compare A Pwm = Clear Down , Compare B
   Pwm = Clear Down
Do
  For I = 1 To 60
   K = I
    Wave
   Pwm1a = Pwm
   K = I + 10
    Wave
   Pwm1b = Pwm
    K = I + 20
    Wave
   Pwm0a = Pwm
    K = I + 30
    Wave
   Pwm0b = Pwm
    K = I + 40
    Wave
    Pwm2a = Pwm
    K = I + 50
    Wave
    Pwm2b = Pwm
    Waitms 50
  Next Pwm
Loop
Sub Wave
 A = 6.1415 * K
  A = A / 60
  B = Sin(a)
  B = B + 1
  B = B * B
  B = B * 63
  Pwm = Int(b)
  If Pwm < 2 Then Pwm = 2
End Sub
```

PWM signals. Timer 1 has two independent PWM output channels with a resolution of 8, 9 or 10 bits.

**Listing 3** shows how both channels Pwm1a and Pwm1b of timer 1 can be programmed to produce output signals with 10-bit resolution. The signals are output from OC1A (PB1) and OC1B (PB2). Their electrical characteristics are the same as other port pins so you can just hang an LED together with a series current-limiting resistor on the output or connect the output to a buffer like the ULN2003 fitted to the Elektor ATM18 AVR board. The program produces increasing brightness signal from channel A and decreasing brightness signal from channel B.

#### LED control using six PWM channels

The Mega88 provides six PWM outputs signals. Timers 0 and 2 both offer a resolution of eight bits. The individual outputs are on the following output pins:

OC1A on PB1 OC1B on PB2 OC0A on PD6 OC0B on PD5 OC2A on PB3 OC2B on PD3

In this last exercise we use all six PWM outputs, for the sake of symmetry in this application, timer 1 is configured with a resolution of only eight bits. The aim of this example (**Listing 4**) is to smoothly control the brightness of a row of LEDs such that a sinusoidal 'wave' of light travels along the row.

A loop with 60 brightness levels per LED is sufficient to produce a smooth transition between levels. The value of variable I is used in the sub Wave to produce the light level value. It is first multiplied by  $2\pi$ , divided by 60 and then its sine function is found. The result in the range ±1 is then offset to the range 0 to 2. The eye's perception of brightness is nonlinear so to compensate, the value is squared. It now lies in the range 0 to 4 so multiplying by 63 converts to the 0 to 255 range (almost) of PWM values used to control the LEDs.

The steps at lower values of brightness are quite noticeable so the lowest possible level is limited to 2.

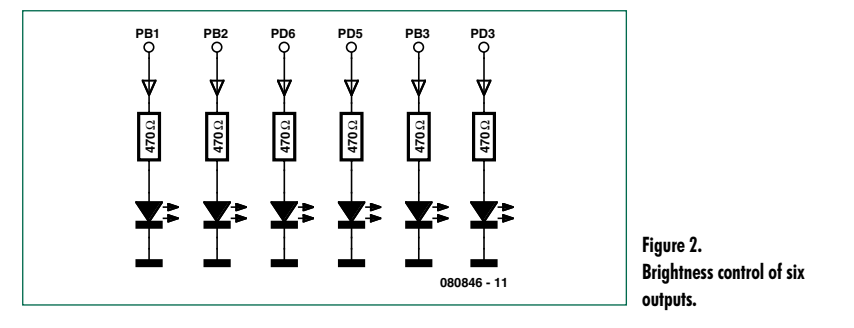

Using this calculation and the corresponding phase shift generated in the program produces an interesting lighting effect. The overall result is a wave of brightness moving along the line of LEDs. The LEDs can be arranged in a line or as a circle. It is possible to expand the line further by adding six, twelve or more LEDs.

(080846-I)

#### **Program downloads and forum**

As usual the programming examples and additional info can be downloaded from the project page at www.elektor.com/080846. We also welcome your feedback on the Elektor forum.

### BASCOM AVR Course (5) Memory, switch polling and time management

Burkhard Kainka (Germany)

In the microcontroller embedded scene, complaints about systems having too much memory or too much processing power are rare if not non-existent — we never seem to have enough! Microcontrollers in particular have limited resources with no possibility of expansion, so it's important not to squander them by using inefficient programming practices.

Software engineers aim to produce efficient code. A simple routine like reading the value of a switch could be programmed in such a way that it uses up 100 % of the microcontrollers processing time. In this case there would be no capacity spare for the controller to perform any other tasks. It is important when designing any software that the processor resources are used efficiently. We expand on this theme here and give some pointers to how the microcontroller can be better employed.

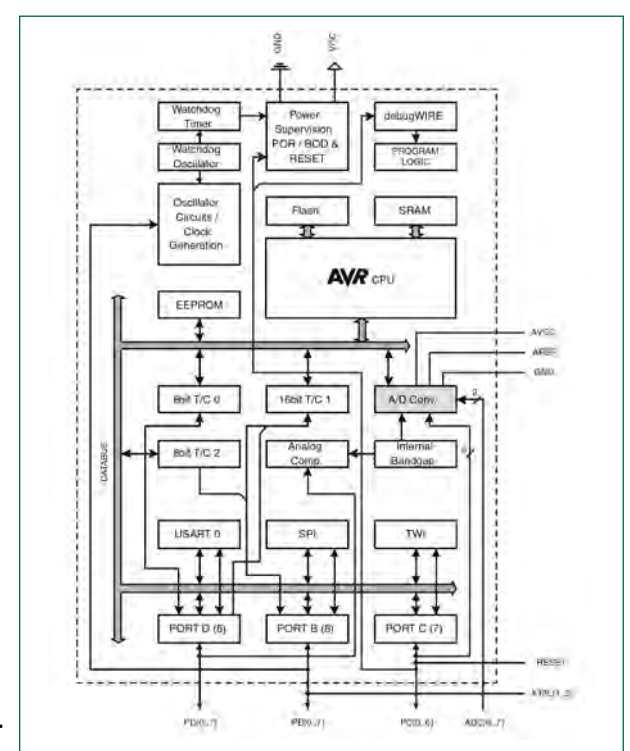

RAM and EEPROM

In addition to the 8 kBytes of Flash memory the ATmega88 is fitted with 1024 bytes of RAM and 512 bytes of EEP-ROM. BASCOM uses the RAM to store variables and various stacks so how much memory is left over? To test memory allocation we will write some data into an array. The array dimension is given A(500). This is handled as 500 individual bytes A(1) to A(500). Note that there is no A(0). The short test program given in **Listing 1** contains a loop which writes an incrementing data byte to memory. A second loop reads the memory and sends it to the PC.

A report file Memory.rpt is generated which gives an overview of how the memory has been used in the program. The file is in text file format and can be read using Notepad. The file shows memory size, exact location of all the variables and much more; very useful to see how much elbow room you have in reserve as you progress to writing larger programs.

Test 2 shows how data can be written to and read from EEPROM. In contrast to RAM the EEPROM will not lose its data when power is switched off. Data is written using the format Writeeeprom, Variable, Memory address and read using Readeeprom, Variable, Memory address. A wiped EEPROM memory location has the value FF (255). From this it is possible to determine if any data has been programmed into the EEPROM. Test 2 (**Listing 2**) first writes 512 Bytes to the EEPROM, reads then displays them on the PC.

#### **Reading the status of switches**

Firmware running in stand-alone equipment will undoubtedly need to read the status of switches or pushbuttons so that the user can control the equipment. Reading the status of switches would seem at first sight to be quite a trivial process but there are a number of pitfalls. One problem is that we do not know when and for how long the button will be pressed so it is necessary to continuously read (or

.Figure 1 ATmega88 Block diagram.

#### Listing 1 Data storage in RAM

Test1: Dim A(500) As Byte Dim N As Word Do For N = 1 To 500 A(n) = Low(n) Next N For N = 1 To 500 Print A(n) Waitms 100 Next N Loop

#### Listing 3 LED control

```
Test3:
S1 Alias Pind.6
S2 Alias Pind 5
S3 Alias Pind.7
Out1 Alias Portd.2
Out2 Alias Portd.3
Config Portd = &B00001100
Portd 6 = 1
Portd.5 = 1
Portd.7 = 1
Out1 = 1
Do
  If S1 = 0 Then
    Out1 = 1
    Out.2 = 0
    Print "1 on"
  End If
  If S2 = 0 Then
    Out1 = 0
    Out2 = 1
    Print "1 off"
  End If
  Waitms 50
Loop
```

#### Listing 4

**PWM** control

```
Test4:
Dim Pwmold As Integer
Pwma = 0
Do
  If S1 = 0 Then Pwma = Pwma + 1
  If Pwma > 1023 Then Pwma = 1023
  If S2 = 0 Then Pwma = Pwma - 1
  If Pwma < 0 Then Pwma = 0
  If S3 = 0 Then Pwma = 0
 Waitms 20
  Pwmla = Pwma
  If Pwma <> Pwmold Then
  Print Pwma
  End If
  Pwmold = Pwma
Loop
```

```
Listing 2 The EEPROM

Test2:

For N = 0 To 511

Writeeeprom N , N

Next N

Dim D As Byte

Do

For N = 0 To 511

Readeeprom D , N

Print N , D

Waitms 100

Next N

Loop
```

'poll') the switch status to ensure we do not miss a press. A systematic approach to software design is also important; it can create many problems if you need to add a switch poll routine to existing software, much better to design it in from the start where each function can be built up logically.

Another, more practical problem is that most switches suffer from contact bounce. When the contacts come together they do not switch cleanly but instead bounce, producing an output that looks like the button has been pressed several times off and on very quickly. It would therefore not be a good idea to use the switch input directly to clock a timer or counter. The bounce time is quite short, one common debouncing method is to filter out the bounce by reading the switch status say once every 10 ms.

In the next series of examples we use three pushbuttons connected on D5, D6 and D7. The corresponding port bits are set high and the data direction register sets these pins to inputs so that internal pull-up resistors are connected. An open circuit input will be read as a '1' and a '0' when the button is pressed. The port pins are given aliases so that you can use statements like: If S1 = 0 then (Listing 3).

Test 3 actually uses just two buttons to toggle two outputs. S1 switches the first output high and the second low while S2 toggles them back. Each key press sends a message to the PC screen. The polling is repeated after a 50 ms wait. When either button is pressed continuously, a message is sent to the serial interface every 50 ms but the port outputs do not change state.

Test 4 (**Listing 4**) uses two buttons to control the mark/ space ratio of a PWM signal OC1A = PB1. One button increases the PWM value while the other decreases it. An oscilloscope shows the variation in mark/space ratio and an LED connected at the output will change in brightness. Switch debouncing is not necessary here because the routine only measures the time that the buttons are pressed.

Test 5 (**Listing 5**) uses two buttons to toggle the state of two LEDs. Each press of S1 causes the LED on Out1 to change state; likewise S2 controls the LED on Out2. Once a key

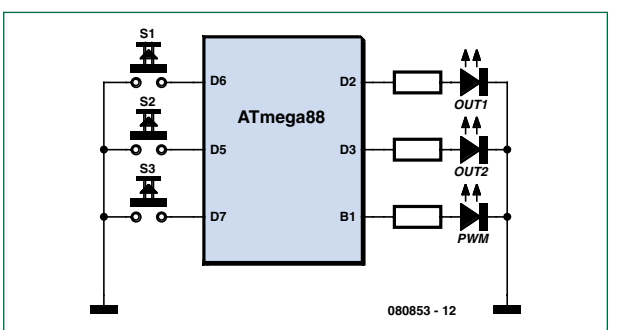

Figure 2. Input and output

```
Listing 5 Two toggle flipflops
Test5:
Do
  If S1 = 0 Then
    If Out1 = 0 Then
      Out1 = 1
     Else
      Out1 = 0
     End If
    Waitms 10
   End If
   Do
   Loop Until S1 = 1
   If S2 = 0 Then
    If Out2 = 0 Then
      Out2 = 1
     Else
      Out2 = 0
     End If
    Waitms 10
   End If
   Do
   Loop Until S2 = 1
   Waitms 100
Loop
```

#### Listing 6

#### **Two counters**

```
Test6:
Dim Count1 As Word
Dim Count2 As Word
Do
 If S1 = 0 Then
   Count1 = Count1 + 1
   Print "Count1 ";
   Print Count1
   Waitms 50
   Do
   Loop Until S1 = 1
  End If
  If S2 = 0 Then
   Count2 = Count2 + 1
   Print "Count2 ";
   Print Count2
   Waitms 50
   Do
   Loop Until S2 = 1
 End If
Loop
```

| Listing 7 Switch polling using interrupt                                                                                                    |
|----------------------------------------------------------------------------------------------------|
| Test7:<br>Dim Ticks As Byte<br>Dim Sw1 As Byte<br>Dim Sw2 As Byte<br>Dim Sw3 As Byte<br>Dim Sw4 As Byte<br>Dim Pwml As Integer<br>Dim Pwmlold As Integer<br>Dim Ledtimer As Byte<br>Dim Ledblink As Byte |
| Ledblink = 1<br>Enable Timer0<br>Enable Interrupts<br>Cls<br>Lcd 0                                                                                                    |
| Do<br>If Ticks = 1 Then Outl = 1<br>If Ticks = 5 Then Outl = 0<br>Loop                                                                                                    |
| Timer0isr:<br>Ticks = Ticks + 1<br>If Ticks = 1 Then                                                                                                    |
| If S1 = 0 Then Sw1 = Sw1 + 1 Else Sw1<br>= 0<br>If Sw1 > 100 Then Sw1 = 100                                                                                                    |
| If $S2 = 0$ Then $Sw2 = Sw2 + 1$ Else $Sw2 = 0$                                                                                                    |
| If Sw2 > 100 Then Sw2 = 100<br>If S3 = 0 Then Sw3 = Sw3 + 1 Else Sw3<br>= 0                                                                                                    |
| If Sw3 > 100 Then Sw3 = 100<br>End If<br>If Ticks = 2 Then                                                                                                    |
| If Sw1 = 3 Then<br>Pwm1 = Pwm1 + 1                                                                                                    |

```
If Pwm1 > 1023 Then Pwm1 = 1023
     End If
     If Sw1 = 100 Then
      Pwm1 = Pwm1 + 1
      If Pwm1 > 1023 Then Pwm1 = 1023
     End If
     If Sw2 = 3 Then
      Pwm1 = Pwm1 - 1
      If Pwm1 < 0 Then Pwm1 = 0
    End If
     If Sw2 = 100 Then
      Pwm1 = Pwm1 - 1
      If Pwm1 < 0 Then Pwm1 = 0
     End If
     If Pwm1 <> Pwmlold Then
      Print Pwm1
     End If
     Pwm1a = Pwm1
     Pwmlold = Pwml
  End If
  If Ticks = 3 Then
     If Sw3 = 3 Then
        If Ledblink = 1 Then
         Ledblink = 0
        Else
         Ledblink = 1
        End If
    End If
  End If
  If Ticks = 4 Then
     Ledtimer = Ledtimer + 1
     If Ledtimer > 100 Then Ledtimer = 0
     If Ledtimer = 1 Then
      If Ledblink = 1 Then Out2 = 1
     End If
     If Ledtimer = 50 Then Out2 = 0
  End If
 If Ticks = 10 Then Ticks = 0
Return
```

press is detected the program switches the LED and loops until the switch is released. A 10 ms wait is used to filter any bounce otherwise the LED would change state on every edge of the switch bounce waveform, leaving the LED randomly on or off.

The same routine can be used to increment the values of two counters (Test 6). Each time a counter value changes, its value is sent to the PC.

#### Switch polling using timer interrupt

All of the preceding methods of switch polling do not use the processor resources efficiently, it spends its time either waiting or reading the switch inputs. In reality there will be more switches to read and other tasks for the firmware to take care of. The next stage is to take a more structured approach to software design so that resources are better managed. Test 7 (**Listing 7**) shows one method of how this can be achieved. Switch polling occurs in the background in a timer interrupt routine. The main program is now free to take care of other tasks.

For each button S1, S2 and S3 there is an associated variable Sw1, Sw2 and Sw3. While a button is not pressed its variable has the value zero. As long as a button is pressed the variable is incremented up to 100 where it stops. The variable indicates how long the key has been pressed, so you may for example wish to initiate some process only when its value reaches three. A long key press gives a value of 100.

The timer routine uses a counter to produce short time intervals Ticks which is incremented each time the timer interrupts (it is reset when it reaches 10). The three switches are read only once every ten Ticks (when Ticks = 1). The interval takes care of switch debouncing and occurs often enough not to miss any press.

At other tick values different duties are performed. When Ticks = 2 switch counters are read and a PWM signal is generated. When Ticks = 3 the switch counter is read and Ledblink is toggled to switch a flashing LED. The LED output is produced when Ticks = 4. The sequential distribution of tasks gives the impression that all the activities are performed simultaneously. The processor still has ample processing power in reserve for many additional tasks. The main program switches output Out1 high for five ticks and low for five ticks. An LED connected to this output appears slightly dim; the on/off repetition rate is so fast that you cannot see any flickering. The LED brightness is constant, indicating that the program is maintaining a 50:50 output clock. The mark/space ratio of the PWM output is controlled by buttons Sw1 and Sw2. The software determines if there is a short button press or a long one. A short press changes the value by one, a longer press changes the counter value continuously. This allows the user to guickly reach the desired value.

080853-I)

### Downloads and further information

The programming examples and more information for this course can be downloaded from the project page at www.elektor.com. We also look forward to your feedback on the Elektor forum.

### **BASCOM AVR Course** (6) A DDS generator using the ATmega32

Burkhard Kainka (Germany)

The first five instalments of this course have already covered many programming techniques with an emphasis on practical applications. This final instalment builds on this theme giving a detailed insight into all the software routines needed to make a simple DDS generator. We also have an offer for you, see the final page of this article!

To get a good overview of some of the possibilities of the BASCOM language and the ATmega controllers it is worth looking through the BASCOM AVR help pages, particularly all the Config options (**Figure 1**). Some of the topics we have already covered in this course and in other ATM-18 projects include:

- COM-interface, hardware and software
- Ports, input, input pull-ups, output
- A/D converter
- Timer and counter
- Timer interrupts
- PWM outputs
- RC5 input
- I<sup>2</sup>C master
- Servo impulse
- One-wire bus (elsewhere in this edition)

There is of course much more internal and external hardware that can be used. The ATmega family share the same basic core but more specialised applications call for a careful study of the datasheets to find the version best suited to the task.

This month we build an AF generator using the principles of DDS to produce the signal. The microcontroller interfaces to an LCD which is driven from the port pins.

The DDS generator produces a sine wave signal from a digital PWM output. Two pushbuttons increment or decrement the output frequency in steps of 10 Hz. The output frequency is shown on an LCD and also sent to the COM interface port. For this test a Mega32 type controller has been used, it has many I/O pins and is a popular choice. It would be simple to make changes to allow the program to run on other controllers from the ATmega family.

#### The principle

The block diagram in **Figure 2** gives an overview of the external components connected to the microcontroller. The PWM signal is output from pin OC1B, and passes through

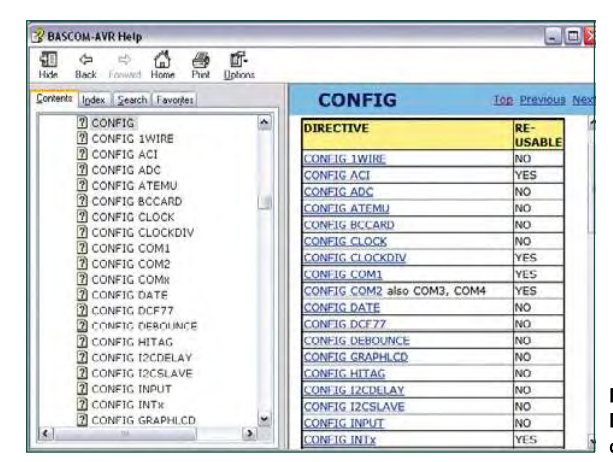

Figure 1. Bascom help for the config options.

a low-pass filter to produce a sine wave. The filter design is very simple but for test purposes is sufficient. A better solu-

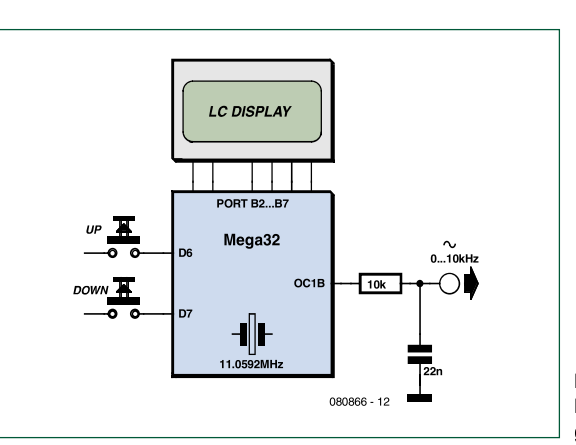

Figure 2. Block diagram of the DDS generator.

|  | LCD type 16 * 1a<br>BUS mode<br>G 4-bit<br>C 8-bit<br>LCD-address C000<br>RS-address 8000<br>Make upper 3 bi | Data mode | Enable<br>RS<br>D87<br>D86<br>D85<br>D84 | PORTE.3 PUHIB.2 PORTE.6 PORTE.5 PORTE.5 PORTE.4 PORTE.4 PORTE. |
|--|----------------------------------------------------------------------------------------------------|-----------|------------------------------------------|----------------------------------------------------------------------------------------------------|
|--|----------------------------------------------------------------------------------------------------|-----------|------------------------------------------|----------------------------------------------------------------------------------------------------|

#### Listing 1

Initialising and writing to the LCD

```
Config Lcdpin = Pin , Db4 = Portb.4 ,
    Db5 = Portb.5 , Db6 = Portb.6 ,
    Db7 = Portb.7 , E = Portb.3 , Rs =
    Portb.2
Config Lcd = 16 * 2
Initlcd
Cls
Lcd "DDS"
```

#### Listing 2

Sine wave lookup table and frequency selection

```
For N = 1 To 256
 A = N - 1
  A = A * 3.1415
  A = A / 128
  B = Sin(a)
  B = B * 120
 B = B + 128
  Table(n) = Int(b)
Next N
Freq = 10
Do
 Locate 2 , 1
  Lcd Freq
  Lcd " Hz
             "
  If Pind.6 = 0 Then
     Freq = Freq + 10
     Print Freq
  End If
  If Pind.7 = 0 Then
     Freq = Freq - 10
     Print Freq
  End If
  Waitms 10
  A = Freq
  `43200/65535
  B = A / 0.65918
  F = Int(b)
Loop
```

tion would use a (many-poled) filter with a much steeper response and a cut-off frequency of around 15 kHz. A simple piezo buzzer can be directly connected to the output without the need for any filter at all.

#### LC display

Whenever a design calls for an LCD to display lines of characters it can be achieved using six port pins for the drive signals. The LCD usually works in 4-bit mode with each data byte split into two before being sent to the display. Two control signals, E and RS, are also needed. In addition to these six signals we need three for the power supply and contrast setting.

The port pin assignments can be defined in the Menu Options/Compiler/LCD (**Figure 3**). A better method is to make the assignments in the source file (Config Lcdpin). This ensures that it runs successfully on different systems. It is also necessary to define the type of LCD used (Config Lcd = 16 \* 2). When the system is first switched on one line of the LCD will be dark and the other light. After the display is initialised (Initcd) the dark line becomes light. Characters (Lcd "Text") or a variable (LCD Freq) can now be sent to the display. After each character is written to the display the position is automatically incremented ready for the next character, but the second line does not automatically follow from the first. Writing to the second line it is necessary to define the position (Locate 2, 5). The entire screen can be cleared at any time using the Cls command.

The example given in **Listing 1** writes the text 'DDS' to the first line. The frequency value is sent to the second line of the display (**Listing 2**) followed by the units 'Hz'. The displayed frequency value will not always have the same number of characters so it is necessary to include enough spaces to ensure that all characters previously displayed will be overwritten by the new value.

#### Sine table and frequency selection

A sine function lookup table must be written into memory for use by the DDS generator. The table size is 256 bytes. These represent the analogue values of the wave which are sent to the PWM output to produce the sine wave.

At start up the generator has an output frequency Freq = 10 Hz (**Listing 2**). The two pushbuttons PD6 and PD7 increment and decrement the output frequency in 10 Hz steps. The output frequency value is written to the two line display and each time the frequency is changed the new value is sent to the PC. Operation without an LCD is therefore possible. The generator can be used for example to tune an instrument; the standard 'A' note (440 Hz) produced on a tuning fork can be selected without problem. The frequency in Hz is scaled to give the variable F. Every change of F immediately affects the output frequency. This is made possible by the use of an interrupt routine.

#### **Timer and DDS**

The sine wave generator uses the DDS (Direct Digital Synthesis) principle with values of a sine waveform stored (as bytes) in a lookup table. A phase accumulator (the variable Accu) is increased by the value of the variable F to point to the next value in the lookup table. Only the high byte of the 16-bit Accu is used as a pointer to the table. When F has the value 1 it will therefore take 256 timer interrupts before the next value in the table is used and produces an output sine wave with a frequency of 0.65918 Hz. This is the resolution of the frequency generator. As the value of F increases the pointer steps through the table more quickly. When its value reaches 256 the pointer will start to jump over individual values but the output will still be sinusoidal. At the highest frequency of 10 kHz only around four values are used to produce a complete sine wave cycle. The lowpass filter ensures that a good approximation to a sine wave will still appear at the output.

The program uses two timers. Timer 1 generates the 8bit PWM signal. In this setup the PWM frequency is 11059200 Hz / 256 = 43200 Hz. The 8-bit Timer 0 without any prescaler overflows at a rate of 43.2 kHz. This is therefore the rate at which the interrupt service routine is called, a new value is fetched from the lookup table and written to the PWM register before the next interrupt occurs (**Listing 3**).

Without any prescaler an 8-bit timer will interrupt every 256 clock cycles. Between interrupts the controller must not only execute all the instructions in the interrupt service routine, but also push all the working registers onto a stack and lastly pop them off again. In some cases the timing could be a little tight. It is important to be sure that there will be enough time to carry out all the activities. The simplest way to indicate how long the controller spends servicing the interrupt is to get it to set a port pin (Port.0 = 1) as it enters the ISR and reset it (Portb.0 = 0) when it exits. With an oscilloscope probe on the pin we can now observe the mark/space ratio directly to see how much time is available. In the example here the pin is high for less than 50% of the time. The main routine can only execute its tasks when this waveform is low. Using a simple software delay like Delayms will produce noticeably longer delay times than expected.

Two lines are 'commented out' in the interrupt routine. When these comment characters are removed the signal generator now has a sweep function. The frequency is incremented each time an interrupt occurs, the generator now sweeps from 0 to 10 kHz approximately three times per second. The oscilloscope display (**Figure 4**) shows the resulting output waveform after the low-pass filter. A piezo buzzer connected to the output will produce a characteristic twittering sound.

(080866-I)

#### **Downloads and more info**

Go to the project page at www.elektor.com/080866 for more information and the program downloads. We welcome your feedback in the Elektor forum.

#### **BASCOM-AVR Reader Offer**

Exclusive to Elektor readers, the download version of MCS BASCOM-AVR is now available at £ 55.00 (€ 69.00), a discount of more than 20% compared to the normal price of £ 71.00 (€ 89.00). As a bonus, pdf copies of all six BASCOM-AVR course instalments that appeared in Elektor are included with the download. The offer is valid from **19 January 2009 through 9 February 2009**. Further details at www.elektor.com/bascomavr. US readers please check US\$ prices on website.

#### Listing 3 The DDS

```
Config Timer1 = Pwm , Prescale = 1 , Pwm =
   8,
   Compare A Pwm = Clear Down ,
   Compare B Pwm = Clear Down
Config Timer0 = Timer , Prescale = 1
On Ovf0 Tim0 isr
Enable Timer0
Enable Interrupts
Pwmla = 127
Pwm1b = 0
Tim0 isr:
'Timer 43.2 kHz at 11.0592 MHz
   Portb 0 = 1
   Accu = Accu + F
   N = High(accu)
   Pwm1b = Table(n)
   E = E + 1
   'If F > 15000 Then F = 1
   Portb.0 = 0
```

Return

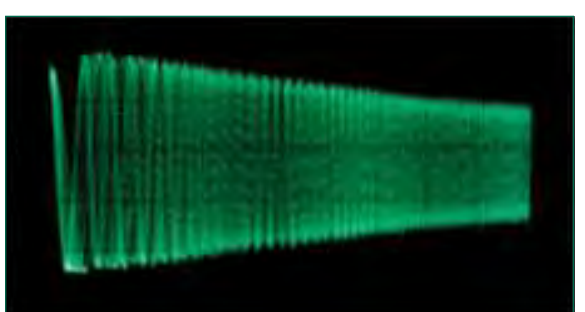

Figure 4. Oscilloscope display of the swept output signal.